## QUICK SETUP GUIDE

Simple and Easy to understand: overview of the screen

Lega**master** 

# FORTHE PLANET - MEMBER -

0

Pen Holders: the penholders will let you have an

easy access to the screen's stylus.

Three buttons can be found in the bottom center of the screen's bezel.

 $\cdot 0 \cdot D$ 

**Back button:** By only tapping on this button, you will go one step backwards on your menu or option. Holding this button for one second will open the inputs menu.

Home button: By only tapping on this button, you will go directly to the screens home menu. Holding this button for two seconds will prompt the screen to shutdown.

**Square button:** By only tapping on this button, you will open the recent apps you used. Holding this button will open the quick access menu.

### **Easy Connections:**

3

 $\langle \bullet \rangle \equiv$ 

Legamaster

some easy to go connections are available on the bottom right corner, this includes a **USB-C** (15W) and 2 **USB-A 3.0** connectors.

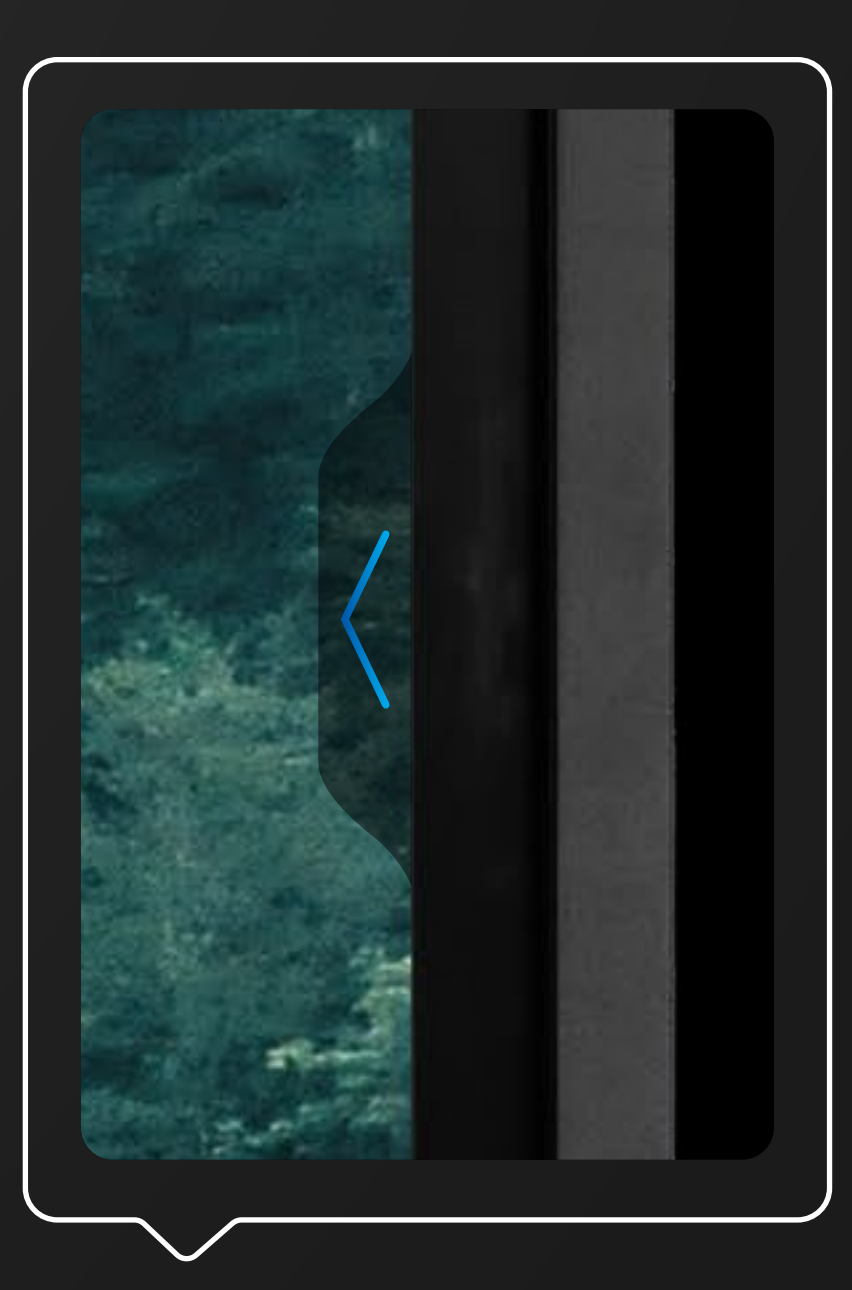

Both sides have Quick access menu arrows, by tapping them you will instantly have access to some useful tools and settings.

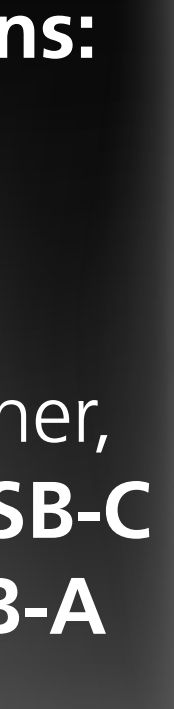

Training Videos: Easy and fast access to the "How to" Videos library on YouTube (internet connection required).

Quick Start: Tap to have a simple overview of the screen's accessibility options.

User Manual: Will display the screen's manual.

ity.

Screen Recording: Activates a screen recording tool.

Screenshot: Opens a screenshot tool to select an area on your screen to capture an image of.

Calendar: opens your calendar.

Sleep-mode: induces a mode in which screen and audio are switched off, but from which the screen can recover in a snap by touching the screen with 2 fingers, or by pushing the Central control button.

**OPS:** switches the OPS computer on or off.

## QUICK ACCESS MENU

Stopwatch: Opens a clock-screen with timer, stopwatch and alarm functional-

#### **Power-buttons:**

Shut down: shuts down the screen and when applicable the OPS computer.

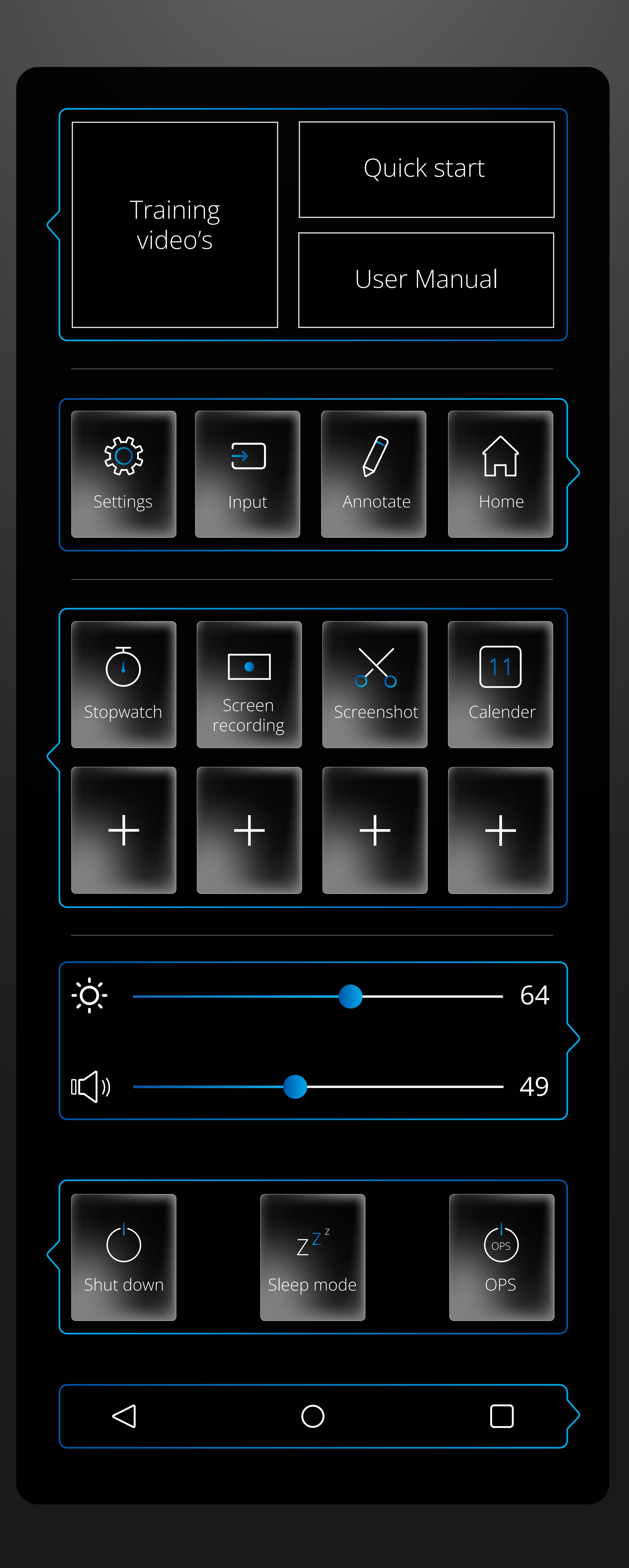

Settings: Opens the settings-menu. **Input:** Tap to select the desired input / source. **Annotation tool:** Simple ink overlay for quick notes and screenshots. **Home:** Opens the Android Launcher.

Brightness-slider: Adjust the brightness of your screen Volume-slider: Adjust the volume of audio.

#### Back / previous screen

• Home: Legamaster launcher home-screen. Overview: Shows all open apps and allows users to quickly switch between them or close all open apps at once.